| INSTITUTO CANÇÃO NOVA 2021                                         |            |         |
|--------------------------------------------------------------------|------------|---------|
| 1. Baixar o aplicativo "google classroom ou entrar no site         |            |         |
| "classroom.google.com"                                             |            |         |
| 2. Fazer login com um email cadastrado gmail                       |            |         |
| 3. Clicar no sinal + e depois em "participar da turma"             |            |         |
| 4. Inserir um dos códigos abaixo – você já será direcionado para a |            |         |
| sala de aula no componente especificado                            |            |         |
| 5. Repetir o sinal de + e o código e assim sucessivamente, até que |            |         |
| você esteja inserido em todos os componentes curriculares.         |            |         |
|                                                                    |            |         |
| LISTA DE CODIGOS - 2ºC - ENSINO I                                  |            | Código  |
| Linguagens e suas<br>tecnologias                                   | FF         |         |
|                                                                    | Espanhol   | wbse5pe |
|                                                                    | Inglês     | str7skp |
|                                                                    | LP         | irvzwda |
|                                                                    | Literatura | bo3hrhr |
| Matemática e suas tecnologias                                      |            | wut5w5m |
| Ciências da<br>natureza e suas<br>tecnologias                      | Biologia   | kfpxclv |
|                                                                    | Física     | babltcv |
|                                                                    | Química    | wfps2vm |
| Ciências humanas<br>e sociais aplicadas                            | Filosofia  | u7fhtcp |
|                                                                    | Geografia  | l4bk2nm |
|                                                                    | História   | itj6b7l |
|                                                                    | Psicologia | e5hqvaf |
|                                                                    | Sociologia | jlrij6r |
| Ensino Religioso                                                   |            | t4pwg6z |